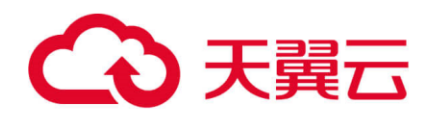

# NFS 网关

## 用户使用指南

天翼云科技有限公司

| 1 | 简介  |                        | 3  |
|---|-----|------------------------|----|
|   | 1.1 | 术语和缩略词                 | 3  |
|   | 1.2 | 产品架构                   | 3  |
| 2 | 前期  | 准备工作                   | 4  |
|   | 2.1 | NFS 网关云主机创建            | 4  |
|   | 2.2 | ZOS 对象存储创建             | 5  |
|   | 2.3 | 客户端准备工作                | 5  |
| 3 | NFS | 网关管理                   | 6  |
|   | 3.1 | NFS 共享创建与删除            | 6  |
|   | 3.2 | NFS 共享查询与修改            | 8  |
|   | 3.3 | NFS 共享暂停与恢复            | 10 |
| 4 | NFS | 网关使用                   | 11 |
|   | 4.1 | 云主机作为客户端挂载             | 11 |
|   | 4.2 | 本地主机作为客户端挂载            | 12 |
| 5 | 附录  |                        | 12 |
|   | 5.1 | 创建共享时 config.py 参数格式限制 | 12 |

目录

## 1 简介

NFS网关是以天翼云ZOS作为后端存储,为客户提供标准的文件存储服务。

## 1.1 术语和缩略词

| NFS 网关       | -   | NFS 网关提供基本的协议转换和简单的连接性,用          |  |  |  |  |  |
|--------------|-----|-----------------------------------|--|--|--|--|--|
|              |     | 户本地通过标准存储协议(NFS)访问网关,实现本          |  |  |  |  |  |
|              |     | 地至天翼云 ZOS 数据同步。                   |  |  |  |  |  |
| 对象存储         | ZOS | 天翼云对象存储(简称 ZOS)是天翼云为客户提供          |  |  |  |  |  |
|              |     | 的一种海量、弹性、高可靠、高性价比的存储产品,           |  |  |  |  |  |
|              |     | 是专门针对云计算、大数据和非结构化数据的海量            |  |  |  |  |  |
|              |     | 存储形态,通过 S3 协议和标准的服务接口,提供          |  |  |  |  |  |
|              |     | 非结构化数据(图片、音视频、文本等格式文件)            |  |  |  |  |  |
|              |     | 的无限存储服务。                          |  |  |  |  |  |
| Network File | NFS | NFS(Network File System)即网络文件系统,是 |  |  |  |  |  |
| System       |     | FreeBSD 支持的文件系统中的一种,它允许网络中        |  |  |  |  |  |
|              |     | 的计算机之间通过 TCP/IP 网络共享资源。           |  |  |  |  |  |

### 1.2 产品架构

NFS 网关部署在天翼云上,用户本地通过 NFS 协议将数据上传至 NFS 网关,NFS 网关将数据缓存,并定期同步至 ZOS 对象存储,用户可选择通过本地 主机或天翼云云主机作为 NFS 客户端访问 NFS 网关。NFS 网关架构如下:

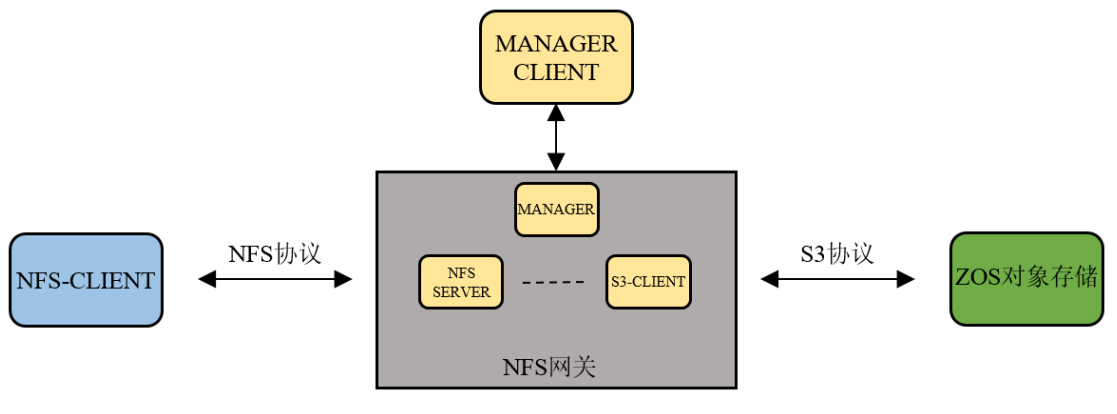

图 1-1 NFS 网关架构

## 2 前期准备工作

目前使用 NFS 网关需要首先创建部署网关的云主机,并申请天翼云对象存储 ZOS 作为后端存储。

### 2.1 NFS 网关云主机创建

(1) NFS 网关主要是通过 NFS 网关私有镜像(部署好 NFS 网关的镜像文件)来申请云主机进行部署,在官网控制台将私有镜像进行导入,并通过该私有镜像创建云主机,具体的私有镜像导入方式见《导入私有镜像用户操作指南》。

进入创建私有镜像方式: 官网控制中心->弹性云主机->镜像服务->私有镜像 ->创建私有镜像。图 2-1 为创建私有镜像界面。

| <   创建私有镜像   |                                                                                                    |
|--------------|----------------------------------------------------------------------------------------------------|
| * 摄像类型       | <u>系统器统会</u> 数据金统会 型机械会                                                                                                    |
| " 镇争须        | 亚主机 <b>输多文</b> 件                                                                                                    |
|              | 1.5029584. #51JRF (0.159959796783)F#202509#R9559#R9524.     2.60258404.cov2.vox.vok.voksummerfallt.cov2.sov.voksummerfallt.cov2.sov.voksummerfalltt.cov2.sov.voksummerfalltt.cov2.sov.vov2.sov.voksummerfalltt.cov2.sov.voksummerfalltt.cov2.sov.voksummerfa |
| * 镜像文件地址:    |                                                                                                    |
|              | 每接必须高量新资质物订参疗性(同生物)1分产每年确督的URL地址;如果上作过销售文件,调先去订杂户值(原生物)1分产每中上传销售文件<br>销售文件包括可以到约点的刘泰存储模型面实件详细只要看或面制                                                                                                    |
| *操作系统:       | Windows V 2008 standard V                                                                                                    |
| * 系统架构:      | 1356_64 v                                                                                                    |
| * 系统盘大小(GB): | - 40 + C                                                                                                    |
|              |                                                                                                    |

#### 图 2-1 私有镜像创建界面

(2)私有镜像创建完成,使用该私有镜像申请云主机,创建部署 NFS 网关的云主机。推荐云主机配置为:vCPU-8 核、内存-16G。并根据要在网关上申请的共享个数,创建对应个数的缓存盘。缓存盘推荐规格为超高 IO。缓存盘大小可根据业务场景中文件规模和数据量估算。申请云主机方法:官网控制台弹性云主机->创建云主机。图 2-2 为创建云主机时选择镜像位置与申请缓存盘规格位置。选择上一步创建的私有镜像来创建云主机,创建时记录创建云主机时选择的网卡设置,如图 2-3 所示,若有本地主机部署客户端的需求,可申请弹性公网 ip。

| • 镜像供型      | 公共調像        | 14120       | 共享機像             | 2271   | 100  | 应用調拿 |     |
|-------------|-------------|-------------|------------------|--------|------|------|-----|
| <b>19.9</b> | 请选择         |             | ~ ©              |        |      |      |     |
|             | M/280       |             |                  |        |      |      |     |
|             |             |             |                  |        |      |      |     |
| • 存储        |             |             |                  |        |      |      |     |
|             | Rithda      | 超商Ю         |                  |        | 10 + | Ø    |     |
|             |             | 171800      |                  |        | -    |      |     |
|             | N MEXA      | KE NOT      |                  |        | 10 + |      | 14  |
|             | Rolling Bar | 超而ら         |                  | 2 (F]  | 10 + | 0 🔳  | De. |
|             | _           | 3 2210-1430 | <b>医会</b> 炮环可以增加 | 06均数据盘 |      |      |     |
|             |             |             |                  |        |      |      |     |

图 2-2 私有镜像与缓存盘选择

图 2-3 网卡网段信息

(3) 填写云主机的用户名和密码,并完成创建。

(4) 想要使用 NFS 网关,需要用户申请普通云主机作为客户端来挂载访问 NFS 共享,若创建云主机时申请了弹性公网 IP 则也可通过本地主机进行挂载访问。

#### 2.2 ZOS 对象存储创建

NFS 网关使用 ZOS 对象存储作为后端存储,申请云主机后,需要开通 ZOS 服务,并在相应资源池申请对象存储 bucket。

(1) 进入官网控制中心->对象存储,选择并创建 Bucket。

(2)进入接入管理(VPC),添加创建云主机时选择的网卡,来实现内网访问。

(3) 在 Access Key 管理中查看对象存储的 AK、SK。

(4)进入创建完成的 Bucket 中查看域名, 如图 2-4 所示, 由于配置了 VPC, 可以使用 VPC 内网访问域名进行访问。

| 碁 | 基础信息                          |                                |  |                         |                       |  |  |  |  |
|---|-------------------------------|--------------------------------|--|-------------------------|-----------------------|--|--|--|--|
|   | Bucket名称                      | bucket-zosbridge               |  | 存储类型                    | 标准存储                  |  |  |  |  |
|   | 读写权限                          | 私有                             |  | 创建时间                    | 2023-11-30 22:12:18   |  |  |  |  |
|   | Bucket域名( 外网<br>访问 )          | https://sichuan-2.zos.ctyun.cn |  | Bucket域名( VPC<br>内网访问 ) | http://100.127.40.130 |  |  |  |  |
|   | 同资源池的云主机<br>VPC访问(内网<br>IPV6) |                                |  |                         |                       |  |  |  |  |

图 2-4 内网 Bucket 域名

#### 2.3 客户端准备工作

客户端主机在使用 NFS 网关完成挂载需要进行的前置准备:

- 通过指令进行安装 NFS: yum install -y rpcbind nfs-utils,
- 执行 systemctl start rpcbind 与 systemctl start nfs 开启 NFS 服务。

## 3 NFS 网关管理

当前需要使用脚本进行 NFS 网关的管理,下载管控脚本至 NFS 网关云主机。 脚本目录结构如下图 2-5 所示,其中 config.py 为配置文件,用于填写网关创建 共享时所需参数。其余脚本用于完成 NFS 网关共享的创建、删除、查询、修改、 暂停和恢复六个功能。

| [root@hhcc-test wy-script]# ll |   |      |      |      |     |    |       |            |
|--------------------------------|---|------|------|------|-----|----|-------|------------|
| total 36                       |   |      |      |      |     |    |       |            |
| - rw-rr                        | 1 | root | root | 728  | Dec | 12 | 11:28 | config.py  |
| - rw-rr                        | 1 | root | root | 1288 | Dec | 12 | 11:28 | create.py  |
| - rw-rr                        | 1 | root | root | 338  | Dec | 12 | 13:59 | delete.py  |
| - rw-rr                        | 1 | root | root | 285  | Dec | 12 | 10:11 | get_all.py |
| - rw-rr                        | 1 | root | root | 321  | Dec | 12 | 10:11 | get_one.py |
| - rw-rr                        | 1 | root | root | 583  | Dec | 12 | 14:37 | patch.py   |
| drwxr-xr-x                     | 2 | root | root | 35   | Dec | 12 | 13:59 | pycache    |
| - rw-rr                        | 1 | root | root | 110  | Dec | 12 | 10:11 | README.md  |
| - rw- r r                      | 1 | root | root | 498  | Dec | 12 | 10:11 | resume.py  |
| - rw-rr                        | 1 | root | root | 499  | Dec | 12 | 10:11 | suspend.py |

图 2-5 脚本目录格式

## 3.1 NFS 共享创建与删除

首先打开 config.py 配置文件。配置文件内容如图 2-6 所示。其中各个参数 含义为:

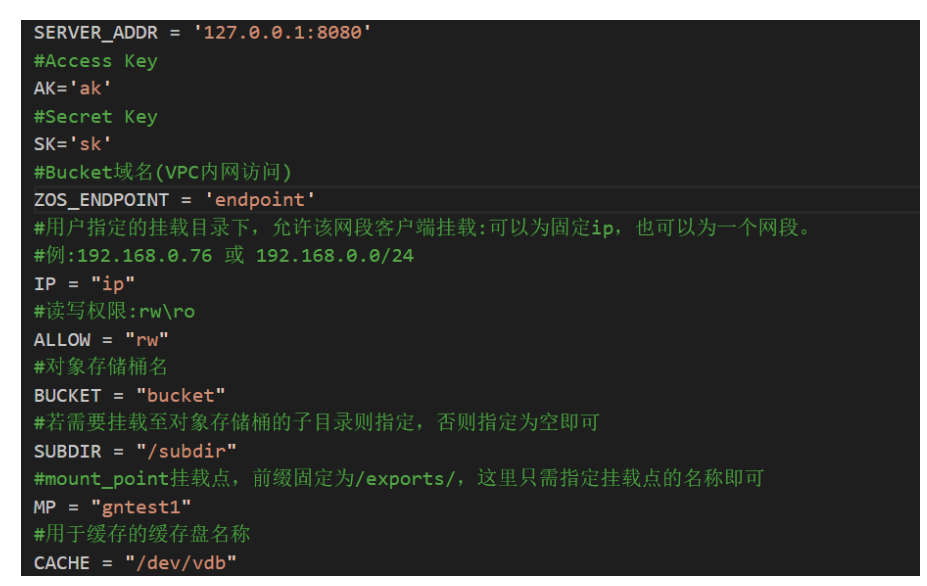

图 2-6 config.py 文件信息

- SERVER\_ADDR: 服务器地址,管控服务监听 8080 端口号,在 NFS 网关服 务端执行脚本。该处填写 127.0.0.1:8080 即可。
- AK和 SK:用户密钥,此处填写在 2.2 中创建 ZOS 对象存储时保存的 AK、 SK。

- ZOS\_ENDPOINT: 对象存储域名,此处填写 2.2 中保存的对象存储内网 VPC 域名。
- IP:客户端 IP,此处填写想要挂载至 NFS 网关共享的客户端的 IP 地址或网段,当客户端为天翼云云主机时,可通过内网访问,此处填写客户端内网 IP,若部署至本地主机,此处应填写客户端公网 IP。若指定为"\*"则表示允许所有 IP 的客户端访问。
- ALLOW: NFS 共享读写权限,可选为"ro"只读或"rw"读写。
- BUCKET: 对象存储桶名,为在 2.2 中创建 ZOS 指定的 bucket 名称,需注意 在不指定 subdir 时,创建不同的网关共享需要指定不同的 bucket。
- SUBDIR: 对象存储 Bucket 子目录名,用户可选择存储至 Bucket 中的某个 subdir 子目录中,该参数可不指定。若指定该参数,则不同共享可存储至相 同 Bucket 中,但不同 Subdir 不能存在包含关系。
- MP:服务端挂载点,该参数代表后续客户端挂载时需要指定的服务端挂载点,由于挂载点前缀固定为"/exports/"因此进行隐藏,此处只需填写挂载点名称,可自行指定,同时该处可以指定为多级目录,但是不同挂载点之间不可存在包含关系。
- CACHE:缓存盘,在2.1中申请云主机时的数据盘名称,可通过 fdisk –1 查 看,此处一个缓存盘唯一对应一个网关共享,且该参数必须指定。
- USER\_MAPPING: NFS 客户端用户与 NFS 服务器之间的映射关系,可选参数为"no\_root\_squash"、"root\_squash"、"all\_squash"三种,可不指定该字段,若进行指定则默认选择为第一个。

参数填写完毕后,保存退出。

- (1) NFS 共享创建
- 执行脚本进行创建: python3 create.py
- 注意事项:
  - 。 需要保证 create.py 和 config.py 在同一目录下。
  - 。 保证所有参数和配置均按规定输入,否则会创建失败。

```
挂载点 : NFS网关ip:/exports/test1
client mount usage: mount -t nfs -o sync NFS网关ip:/exports/test1 [client mount dir]
```

创建成功后会出现上图界面,根据上图显示的挂载点和挂载命令提示,在客 户端进行 nfs 挂载。其中 client mount dir 为用户在客户端中想要指定的挂载点。 若创建失败会返回错误消息,提示出错原因。

#### {"msg": "cache disk not exists"}

(2) NFS 共享删除

- 执行脚本删除 config.py 中指定创建的共享: python3 delete.py
- 注意事项:
  - 。 保证 delete.py 与 config.py 在同一目录下
  - 。 config.py 与创建时保持一致

删除成功后出现以下提示,返回 204 说明删除成功,失败会返回错误信息:

[root@hhcc-test wy-script]# python3 delete.py
204

## 3.2 NFS 共享查询与修改

NFS 网关共享创建完成后,可选择查询已创建的共享信息或修改已存在的 共享权限。

(1) NFS 共享查询

- 执行脚本用于查看 config.py 中指定创建的共享: python3 get\_one.py
- 注意事项:
  - 。 保证 get\_one.py 与 config.py 在同一目录下
  - 。 config.py 与创建时保持一致
  - 。 保证待查询的共享已创建。
- 执行脚本查看当前 NFS 网关中已经创建的所有共享: python3 get\_all.py。 查询成功后会返回指定共享或所有共享的信息,失败会返回错误信息:

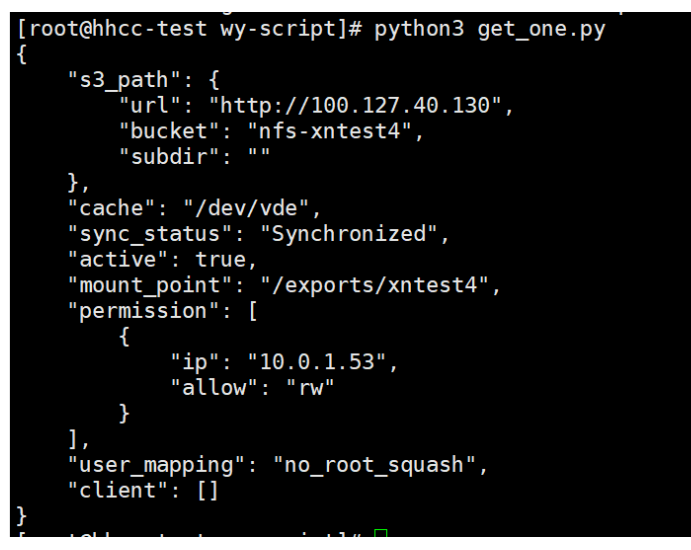

- s3\_path: 对象存储信息,返回该共享使用的 ZOS 信息,其中 url 对应对象存储域名,bucket 与 subdir 分别是对象存储桶名与桶的子目录(若存在)。
- cache: 共享使用的缓存盘, NFS 网关中当前 NFS 共享使用的缓存盘名称。
- sync\_status:缓存盘同步状态,表示当前 NFS 共享的缓存盘是否存在待同步

数据,若不存在未同步数据为"Synchronized",若存在未同步数据则为"Synchronizing"。

- active: 当前 NFS 共享的活动状态, true 表示运行中, false 表示已暂停。
- mount\_point: 当前 NFS 共享的服务端挂载点。
- permission: 当前 NFS 共享允许访问的客户端 IP 与读写权限。
- client: 当前 NFS 共享已经挂载的客户端 IP。
  - (2) NFS 共享修改
  - 打开脚本 patch.py, 修改 payload 中的 permission 字段中 ip 与 allow, 该 字段含义同 config.py 中的含义, 其中 Type 字段指定为 Modify, 表示进 行 NFS 共享权限修改。

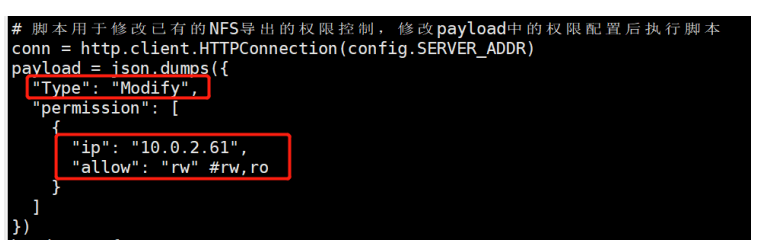

- 执行脚本修改 config.py 中指定创建的共享: python3 patch.py
- 注意事项:
  - 。 保证 patch.py 与 config.py 在同一目录下
  - 。 config.py 与创建时保持一致
  - 。 保证待修改的共享已创建。
  - 。 payload 中 permission 填写格式正确。

修改成功后会返回修改后的 NFS 共享信息,失败会返回错误信息:

```
[root@hhcc-test wy-script]# python3 patch.py
{
    "s3_path": {
        "url": "http://100.127.40.130",
        "bucket": "nfs-xntest4",
        "subdir": ""
    },
    "cache": "/dev/vde",
    "sync_status": "Synchronized",
    "active": true,
    "mount_point": "/exports/xntest4",
    "permission": [
        {
            "ip": "10.0.2.61",
            "allow": "rw"
        }
    ],
    "user_mapping": "no_root_squash",
    "client": []
}
```

### 3.3 NFS 共享暂停与恢复

NFS 网关共享支持暂停与恢复功能, 当某一共享暂时无需使用时, 可以通过 脚本来进行共享的暂停和恢复。

(1) NFS 共享暂停

- 执行脚本暂停 config.py 中指定创建的共享: python3 suspend.py
- 注意事项:
  - 。 保证 suspend.py 与 config.py 在同一目录下
  - 。 config.py 与创建时保持一致
  - 。 保证待暂停的共享处于活动状态。

暂停成功后,通过查询脚本查看 NFS 共享信息,可以观察 active 字段为 false 表示暂停成功。

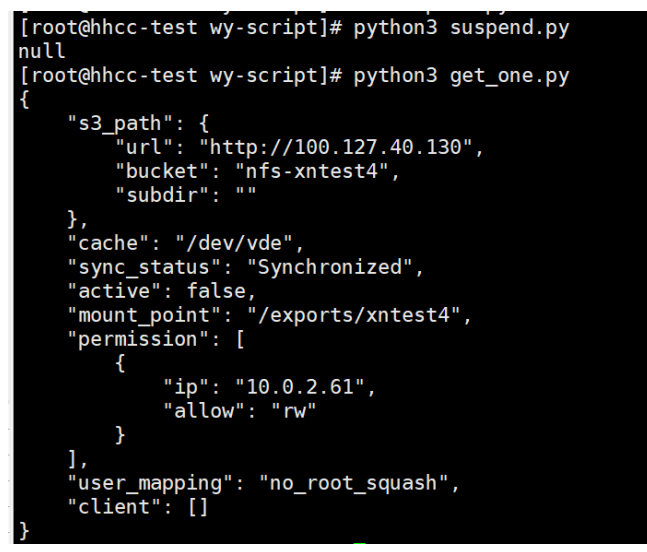

(2) NFS 共享恢复

- 执行脚本恢复 config.py 中指定创建的共享: python3 resume.py
- 注意事项:
  - 。 保证 resume.py 与 config.py 在同一目录下
  - 。 config.py 与创建时保持一致
  - 。 保证待恢复的共享处于暂停状态。

恢复成功后,通过查询脚本查看 NFS 共享信息,可以观察 active 字段为 true 表示恢复成功。

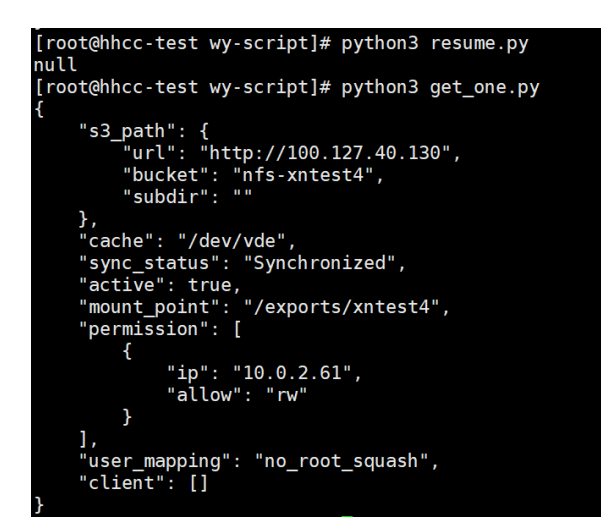

4 NFS 网关使用

使用前提:

- 已经执行第2章前期准备工作,申请部署了NFS网关的天翼云云主机、
   ZOS对象存储(VPC指定云主机子网)、客户端主机已经安装并开启NFS服务。
- 执行了 3.1 中 NFS 网关共享创建,并指定正确的客户端 IP 与读写权限。
- 若需要使用本地主机作为客户端进行挂载使用,确保部署了 NFS 网关的云主机已申请弹性公网 IP。

## 4.1 云主机作为客户端挂载

(1) 客户端挂载

客户端云主机与部署了 NFS 网关的云主机配置完成后可以开始挂载使用。

- 客户端执行 mkdir -p /mnt/"挂载目录" 创建需要挂载的目录
- 执行命令: mount -t nfs -o sync [挂载点] /mnt/[挂载目录]。挂载命令可以 根据 3.1 中创建共享时脚本返回的提示进行挂载,其中挂载点为[NFS 网 关 ip:NFS 网关共享目录]。
- 挂载成功后,可通过 df -h 与 mount 命令查看挂载是否成功,也可以在 挂载目录写入文件并查看对象存储对应 bucket 是否上传成功。

10.0.3.107:/exports/xntest4 type nfs (rw, relatime, sync, vers=3, rsize=1048576, wsize=1048576, namlen=255, hard, proto=tcp, timeo=600, retrans=2, sec=sys, mountaddr=10.0.3.107)

(2) 客户端卸载

客户端卸载只需执行命令: umount /mnt/[挂载目录]。即可成功卸载。

## 4.2 本地主机作为客户端挂载

创建 NFS 网关共享时指定客户端公网 IP 为参数,创建共享。

(1) 客户端挂载

客户端挂载命令同 4.1。挂载点 ip 需要指定为部署 NFS 网关的服务端云主 机的弹性公网 IP。

(2) 客户端卸载

同 4.1。

## 5 附录

## 5.1 创建共享时 config.py 参数格式限制

| 名称           | 必填 | 输入要求                                  |
|--------------|----|---------------------------------------|
| 共享个数         |    | 一个 NFS 网关允许创建 4 个共享。                  |
| AK           | 是  | 不为空、a-z、A-Z、0-9、-、_                   |
| SK           | 是  | 不为空、a-z、A-Z、0-9、-、_、*                 |
| BUCKET       | 是  | 不为空、a-z、A-Z、0-9、-、_                   |
| ZOS_ENDPOINT | 是  | IP、IP:端口、URL(注:AK、SK、URL 和 BucketName |
|              |    | 需要能找到桶)                               |
| SUBDIR       | 否  | 名称前需指定"/",如"/subdir", subdir 不能包含特殊字  |
|              |    | 符,长度限制在255之内。同时多个共享间的 subdir 不        |
|              |    | 能存在包含关系。                              |
| CACHE        | 是  | 需要指定存在的数据盘,且必须指定,每个共享对应唯              |
|              |    | 一缓存盘                                  |
| MP           | 是  | 用户指定的挂载点名称,不同共享之间不能存在包含关              |
|              |    | 系,长度限制在255之内,且不能包含特殊字符                |
| IP           | 是  | 指定可以与服务端进行通信的客户端 IP                   |
| ALLOW        | 是  | 指定允许客户端的访问读写权限,限制指定为"ro"、"rw"         |
|              |    | 中的一个                                  |
| USER_MAPPING | 否  | 指定为 3.1 中规定的三种类型,可以不指定,但若指定错          |
|              |    | 误则无法创建成功。                             |